## Инструкция по регистрации на мероприятие

XL открытая Всероссийская массовая лыжная гонка «Лыжня России»

- 1. Регистрация на мероприятие производится на информационном портале <u>http://умный-спорт.рф</u>. Для регистрации на мероприятии участник должен зарегистрироваться на портале в качестве пользователя в соответствии с <u>инструкцией по регистрации</u>. При регистрации на сайте участник обязан ввести свою электронную почту.
- 2. После регистрации на сайте участник по ссылке на главной странице сайта УМНЫЙ СПОРТ должен войти на страницу регистрации на мероприятие.

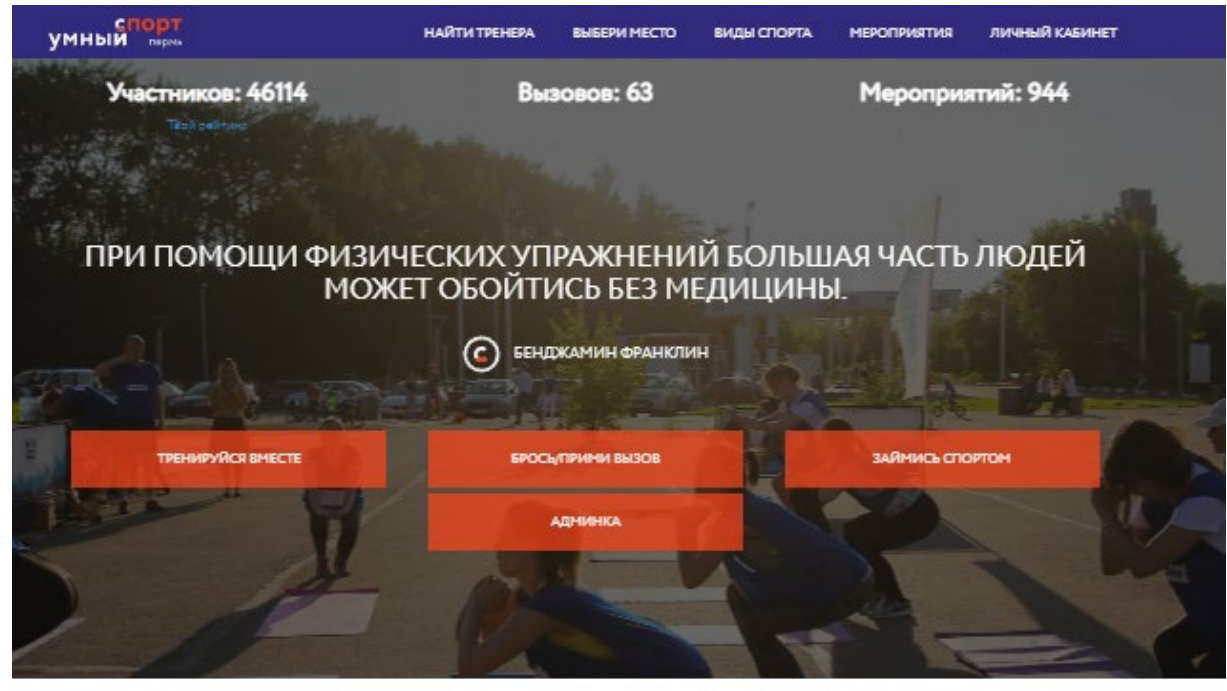

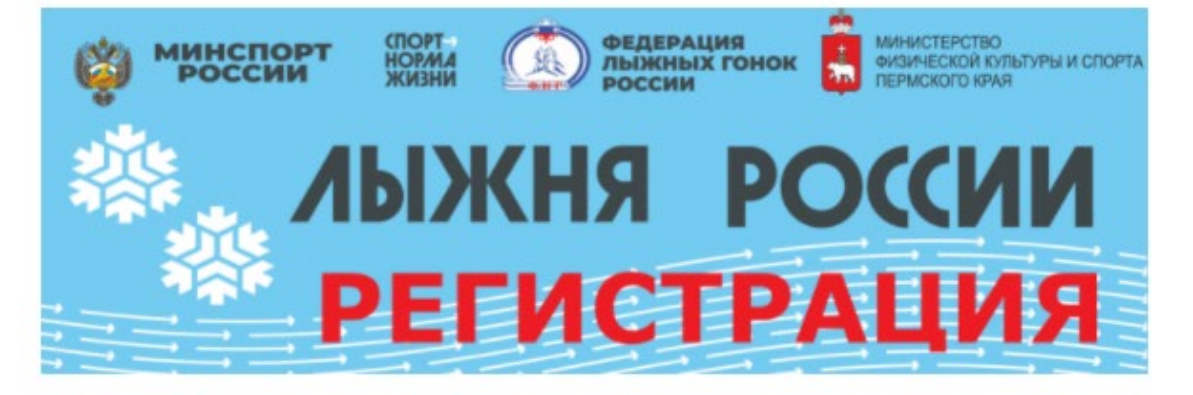

3. Зайти на страницу регистрации и нажать на кнопку ПРЕЙТИ К РЕГИСТРАЦИИ

| умный парта                                             | НАЙТИ ТРЕНЕРА                         | выбери место      | ВИДЫ СПОРТА | НАЙДИ/ОРГАНИЗУЙ МЕРОПРИЯТИЕ   | ЛИЧНЫЙ КАБИНЕТ |
|---------------------------------------------------------|---------------------------------------|-------------------|-------------|-------------------------------|----------------|
|                                                         |                                       |                   |             |                               |                |
|                                                         | ACON PRIMA BCD                        | Potennetaan max   |             |                               |                |
|                                                         |                                       |                   |             |                               |                |
| a267a                                                   | минспорт                              | кпорт-            | ФЕДЕРАЦИ    | иникатерство<br>Филикатерство | CROPTA         |
|                                                         | россии                                | жизни             | России      | пермокого кумя                |                |
| 20                                                      | <b>A</b>                              | ЫЖІ               | DL          | РОССИИ                        |                |
| 7.                                                      |                                       |                   | И           | POLUIN                        |                |
|                                                         | 1.00                                  |                   |             |                               |                |
|                                                         |                                       |                   |             |                               |                |
| Информация                                              |                                       | Место проведения: |             | Поделиться в соці             | иальных сетях  |
| Форма:                                                  |                                       | Умный-Спорт.рф    |             | 👐 🕈 😫 😫                       |                |
| индивидуальная<br>Краткое описание:                     |                                       |                   |             | Организатор                   |                |
| XL открытая Всероссийская<br>гонка «Лыжня России» (даля | массовая лыжная<br>20 - Соревнования) | Φ                 | ото         |                               |                |
| проводится в соответствии (                             | с Календарным                         |                   | IFDE        |                               |                |
| мероприятий и спортивных                                | мероприятий                           | IAJ               | IEPE:       |                               |                |
| Пермского края на 2022 год<br>Время проведения:         |                                       |                   |             |                               |                |
| 14.01.2022 00:00 - 14.02.2022<br>Документы:             | 23:00                                 |                   | Рейтинг     | Умный Спорт                   |                |
| Положение о проведении о                                | ореанования - Лыжня                   |                   |             | Чат с организатором           |                |
| Приложени к положению-16                                | r<br>542744477.pdf                    |                   |             |                               |                |
|                                                         |                                       |                   |             |                               |                |
| <b>D</b> 1                                              |                                       |                   |             |                               |                |
| Перейти к регистрации                                   |                                       |                   |             |                               |                |
| Веести редультаты                                       |                                       |                   |             |                               |                |
|                                                         |                                       |                   |             |                               |                |

4. После этого откроется форма регистрации участника. Чтобы зарегистрироваться самому участнику – надо нажать ссылку зарегистрироваться, чтобы зарегистрировать члена семьи (без ввода электронной почты) надо нажать на ссылку ДОБАВИТЬ ДРУГОГО УЧАСТНИКА

| спорт<br>умный <sub>пермь</sub>      | НАЙТИ ТРЕНЕРА       | ВЫБЕРИ МЕСТО   | ВИДЫ СПОРТА     | НАЙДИ/ОРГАНИЗУЙ МЕРОПРИЯТИЕ       | ЛИЧНЫЙ КАБИНЕТ |
|--------------------------------------|---------------------|----------------|-----------------|-----------------------------------|----------------|
| XL OTKI                              | РЫТАЯ ВСЕРОССИЙСКАЯ | МАССОВАЯ ЛЫЖНА | АЯ ГОНКА «ЛЫЖН! | Я РОССИИ»: УПРАВЛЕНИЕ УЧАСТНИК    | АМИ            |
| Вернуться к мероприятию<br>Участники |                     | зарег          | истрировать с   | ебя                               |                |
| Зарегистрироват                      | ться или добавить д | цругого участн | ика             | зарегистрировать д<br>члена семьи | руга или       |

5. Откроется форма выбора МЕСТА, в котором участник планирует участвовать. Найдите свой город или место проведения и нажмите на ссылку

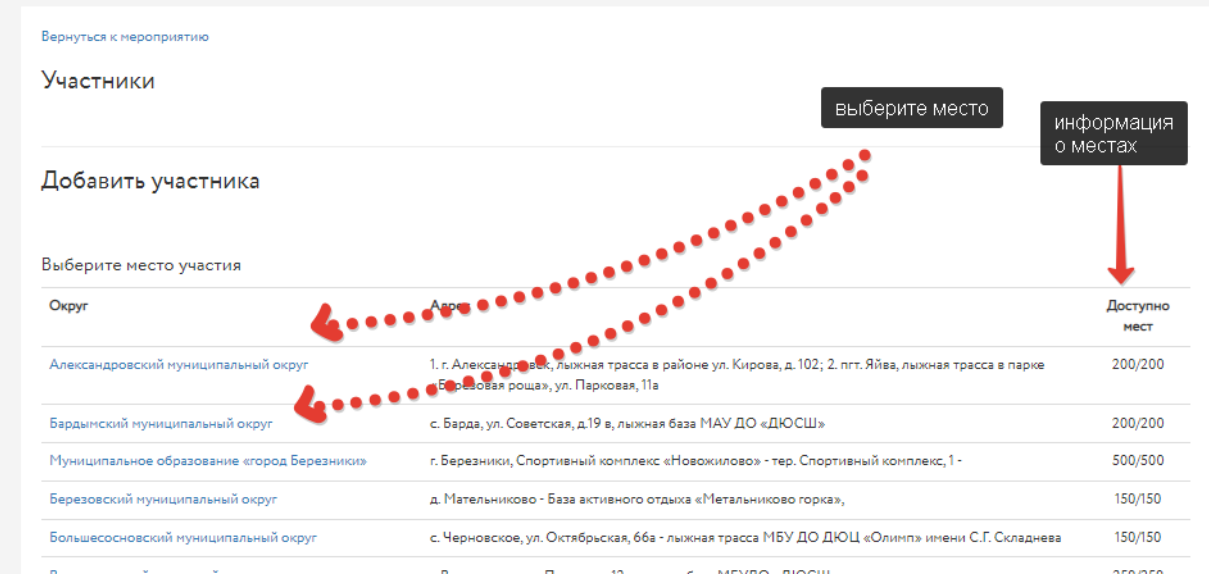

6. При самостоятельной регистрации в открывшейся форме автоматически появятся все данные участника, занесенные им при регистрации на сайте. Участнику следует лишь ВЫБРАТЬ ДИСТАНЦИЮ и согласиться с наличием у него ПЦР или QR кода и нажать на зеленую кнопку:

| Зарегистрироваться                                                                                |   |             |
|---------------------------------------------------------------------------------------------------|---|-------------|
| Добавить другого участника                                                                        |   |             |
| Дистанция                                                                                         |   |             |
| Выберите                                                                                          |   | `           |
| Город                                                                                             |   |             |
| Александровский муниципальный округ                                                               |   | `           |
| Фанилия                                                                                           |   |             |
| Гаврилов                                                                                          |   |             |
| Имя                                                                                               |   |             |
| Гаврил                                                                                            |   |             |
| Отчество                                                                                          |   |             |
| Гавриловоич                                                                                       |   |             |
| Пол                                                                                               |   |             |
| Мужской                                                                                           |   | `           |
| Дата рождения                                                                                     |   |             |
| 1967-06-20                                                                                        |   |             |
| Согласен с политикой размещения файлов                                                            |   |             |
| □ Подтверждаю наличие ПЦР-теста, QR-кода сертификата вакцинации или перенесенной болезнысСОVID-19 |   |             |
|                                                                                                   |   | подтвердите |
| довавить участника                                                                                |   | наличие ПЦР |
|                                                                                                   | - |             |

Если участник хочет зарегистрировать и (или) добавить членов семьи

 следует нажать на ССЫЛКУ ДОБАВИТЬ УЧАСТНИКА и в появившейся
 форме ввести ВСЕ ДАННЫЕ участника. Внимательно вводите данные,

| обы            | они                    | отображались                                      | корректно    | И          | полно. |
|----------------|------------------------|---------------------------------------------------|--------------|------------|--------|
| Добавить       | участника              |                                                   |              |            |        |
| Зарегистрирова | ть себя                |                                                   |              |            |        |
| Дистанция      |                        |                                                   |              |            |        |
| Выберите       |                        |                                                   |              |            | ~      |
| Город          |                        |                                                   |              |            |        |
| Александрово   | ский муниципальный окр | r                                                 |              |            | ~      |
| Фамилия        |                        |                                                   |              |            |        |
|                |                        | <b>*</b> •••••••••••••••                          |              |            |        |
| Имя            |                        |                                                   |              |            |        |
|                |                        | 4                                                 | Введ         | ите ФИО    |        |
| Отчество       |                        |                                                   | •••          |            |        |
|                |                        |                                                   | 10/          | аулита ПОП |        |
| Пол            |                        |                                                   |              |            |        |
| Выберите пол   | 1                      | L                                                 |              |            | ~      |
| Дата рождения  |                        |                                                   |              |            |        |
|                |                        |                                                   |              |            |        |
| Согласен с по  | литикой размещения фай | лов                                               | **********   | ДАТА РОЖ   | «дения |
| Подтверждаю    | наличие ПЦР-теста, QR- | кода сертификата вакцинации или перенесенной боле | ани COVID-19 |            |        |
| ДОБАВИТЬ У     | частника               |                                                   |              |            |        |

8. После нажатия на зеленую кнопку ДОБАВИТЬ УЧАСТНИКА в списке участников появляются соответствующая персона:

| ХL ОТКРЫТАЯ ВСЕРОССИЙСКАЯ МАССОВАЯ ЛЫЖНАЯ ГОНКА «ЛЫЖНЯ РОССИИ»: УПРАВЛЕН | ИЕ УЧАСТНИКАМИ                                           |
|--------------------------------------------------------------------------|----------------------------------------------------------|
| Вернуться к нероприятию                                                  |                                                          |
| Участники                                                                |                                                          |
| gavrilov nikolai Cepreesич I 5 километров I Пермь I Результат сохранен   | список зарегистрированных<br>пользователем<br>участников |
| Добавить участника                                                       | y laoninine.                                             |

- 9. Добавить нового участника можно в любой момент, если позволяет лимит, определенный в конкретном месте.
- 10. После регистрации участнику не присваивается номер. Номера присваиваются и выдаются непосредственно в месте прохождения маршрута.
- 11. По факту прохождения маршрута участник имеет возможность загрузить свои фотографии с места проведения соревнований, свой номер и результаты прохождения, нажав на кнопку ВВЕСТИ

## **РЕЗУЛЬТАТЫ**

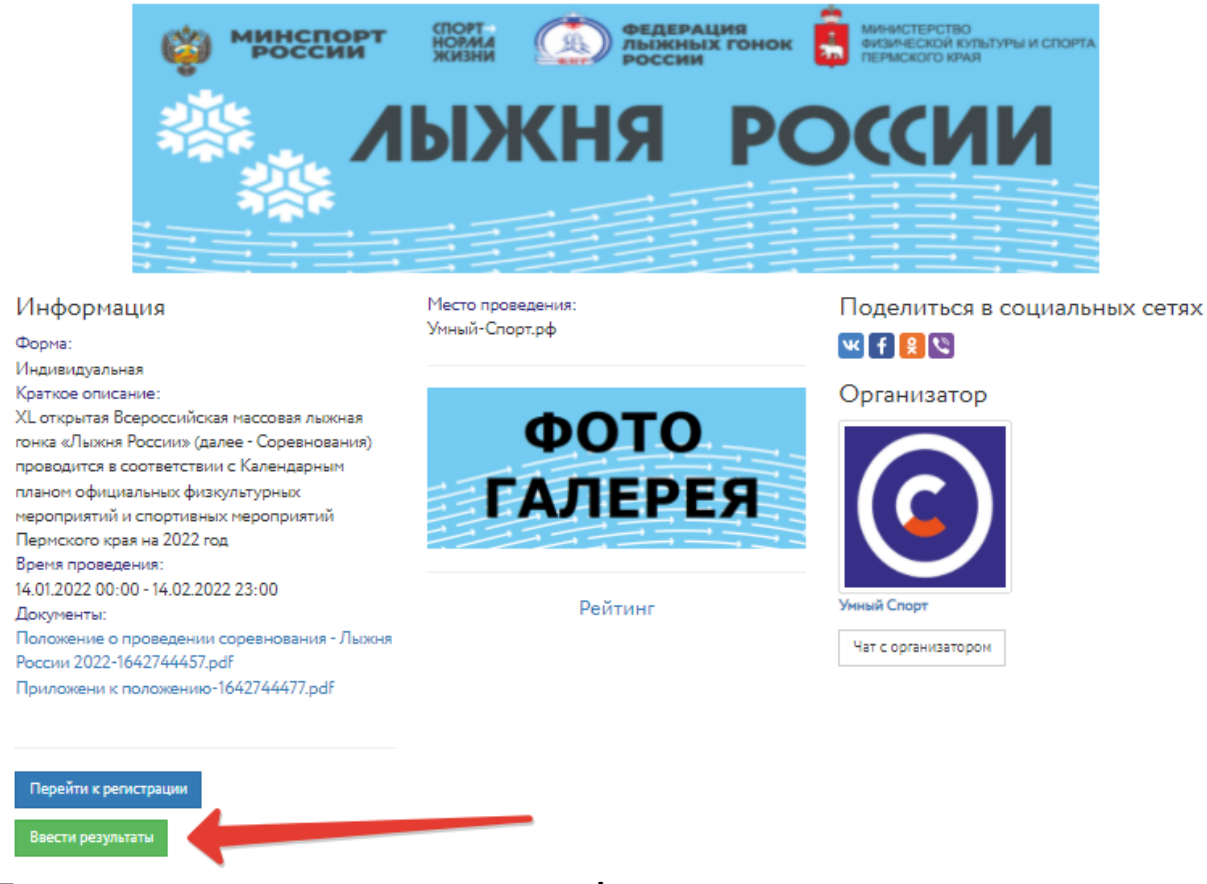

## 12. После нажатия на кнопку откроется форма для введения результатов

| спорт<br>умный пермь                                     | НАЙТИ ТРЕНЕРА                   | выбери место    | ВИДЫ СПОРТА     | НАЙДИ/ОРГАНИЗУЙ МЕРОПРИЯТИЕ                    | ЛИЧНЫЙ КАБИНЕТ |
|----------------------------------------------------------|---------------------------------|-----------------|-----------------|------------------------------------------------|----------------|
| ×                                                        | «L ОТКРЫТАЯ ВСЕРОССИЙС          | КАЯ МАССОВАЯ ЛЬ | ыЖНАЯ ГОНКА «ЛІ | ЫЖНЯ РОССИИ»: ВАШИ РЕЗУЛЬТАТЫ                  |                |
| Управление участниками<br>Гаврилов Гаврил Гаврилово      | ич I 20.06.1967                 |                 |                 |                                                |                |
| Гаврилов Гаврил<br>Фото<br>Выберите файл Файл н<br>Номер | а Гавриловоич: Запо<br>е выбран | лнить результ   | ат              | загрузите фотографи<br>введите присвоеный номе | ю              |
| Результат                                                |                                 |                 |                 | введите свой резу                              | льтат          |
| Комментарий                                              |                                 |                 |                 |                                                |                |
| СОХРАНИТЬ РЕЗУЛЬТА                                       | ты                              | прокоммен       | тируйте фото    | •                                              | //             |

13. После введения результатов и загрузки фотографий фото участника появится в фотогалерее, а данные о прохождении маршрута попадут в рейтинг участников. В фотогалерее можно проставлять лайки и продвигать свое фото . Каждая загруженная фотография участвует в конкурсе ЛАЙКОВ.

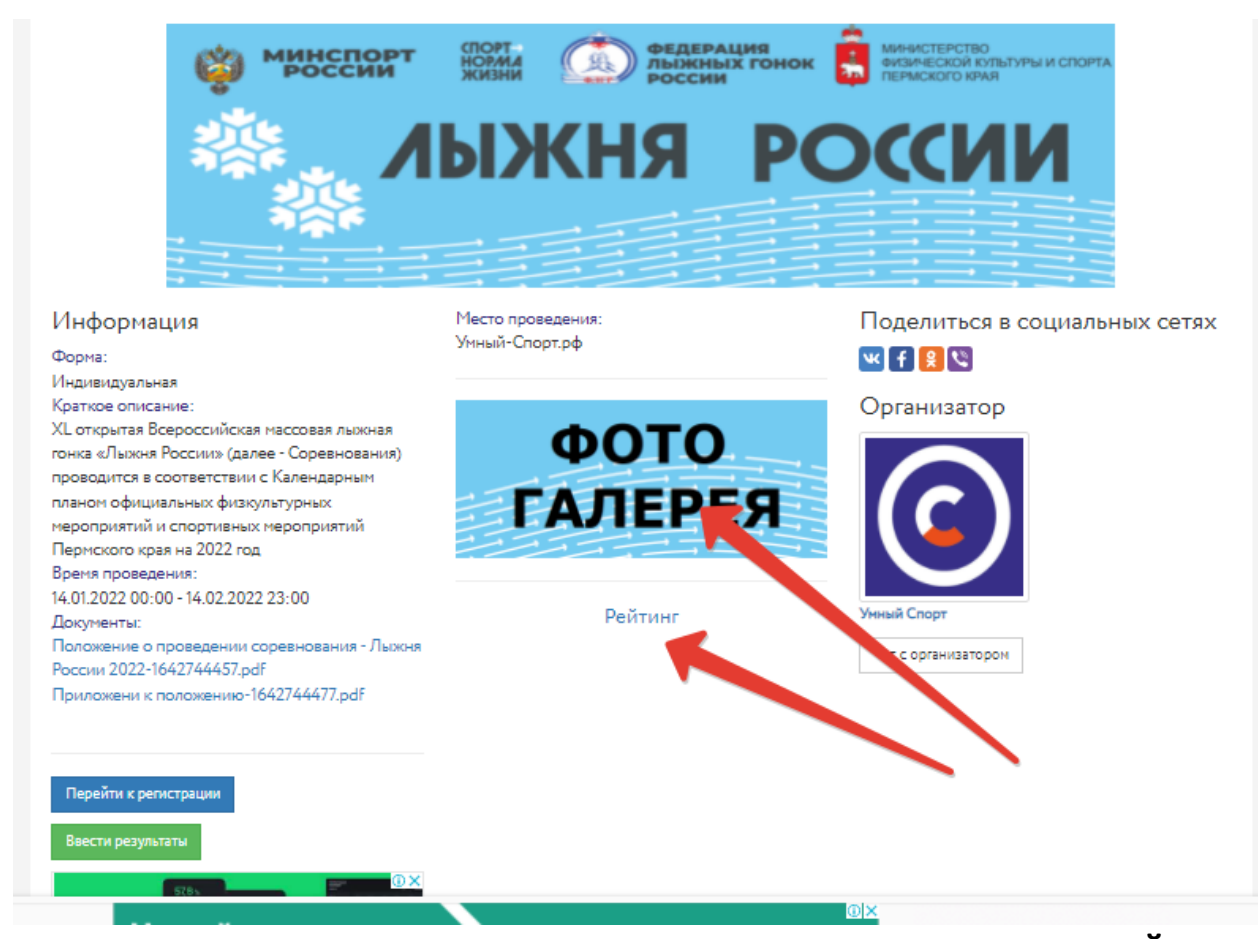

14.После регистрации и участия участник получает ЭЛЕКТРОННЫЙ СЕРТИФИКАТ. Сертификат можно скачать в личном кабинете пользователя сайта УМНЫЙ СПОРТ. Все сертификаты добавленных пользователем участников также будут формироваться в личном кабинете основного участника.

| спорт<br>умный <sub>пермь</sub> | НАЙТИ ТРЕНЕРА      | ВЫБЕРИ МЕСТО         | ВИДЫ СПОРТА       | НАЙДИ/ОРГАНИЗУЙ І | мероприяти | Е ЛИЧНЫЙ КАБИНЕТ |
|---------------------------------|--------------------|----------------------|-------------------|-------------------|------------|------------------|
|                                 |                    | КАБИНЕТ (ГАВРИЛС     | )В ГАВРИЛ ГАВРИЛС | воич              |            |                  |
|                                 |                    |                      |                   |                   |            |                  |
|                                 | Мои вызовы Мои фай | лы/справки Мои секци | ии Мои тренировки | Мои мероприятия   | Мои чаты   | Моя PROкачка     |
|                                 | Mou comuturem      |                      |                   |                   |            |                  |
|                                 | Мои сертификаты    |                      |                   |                   |            |                  |